## 아이디 찾기

1. 아이디 찾기 → 공공 IPIN 버튼 클릭

| 2   | 정상대학교<br>회원정보<br>아이디갖기 비밀번호갖기                          | 대학꼬월 - 客順이지 아용안내 |
|-----|--------------------------------------------------------|------------------|
|     | 이어디 찾기<br>© 본 아이디 찾기는 일반회원만 가능합니<br>본인확인 공공/PN<br>이름 : | C.110            |
| Cor | 풀017171                                                | aster 🛞 전상대약교    |
|     |                                                        |                  |

2. 아이핀 ID, 비밀번호, 문자입력 후 → 확인

| 8                       | 😝 아이핀 - 인터넷주민번호대체수단 - Windows Internet Explo 😐 🔟 🕺 🗋             |           |
|-------------------------|------------------------------------------------------------------|-----------|
|                         | https://www.g-pin.go.kr/jsp/connect/saml/loginid/login_popup.jsp |           |
| GTU 정생대학<br>회원경         | 한태북주민번호대체수담<br>다 아이간편 이야기한 소의도준 인종내적 일리미<br>이메일 인종내적 일리미         | 홈페이지 이용안내 |
|                         | 메인 화면                                                            |           |
| 아이디찾기                   |                                                                  |           |
|                         | 아이핀ID 확 인<br>비밀번호                                                |           |
|                         | 4 4 9 2 9 4 · 음성들기                                               |           |
|                         | 문자입력                                                             |           |
|                         | S Q 🔅 🔒                                                          |           |
|                         | 신규발급 ID/비밀번호찾기 아이핀관리 MyPIN 관리                                    |           |
|                         | 타 웹사이트와 동일한 ID, 비밀번호를 사용하면 도용위험이 있으니<br><b>비밀번호 변경을 권장</b> 입니다.  |           |
| Copyright 2007 Gyeongsa | 변경방법 아이핀판리 > 사용자정보수정 > 비밀번호변경                                    | 대학교       |
|                         | 이용약관 개인정보처리방침 홈페이지 고객센터 닫기                                       |           |
|                         | 😜 인터넷   보호 모드: 해제 🛛 🖓 ▼ 🔍 100% ▼                                 |           |
|                         |                                                                  |           |
|                         |                                                                  |           |
|                         |                                                                  |           |

## 3. 이름이 자동으로 입력 → 확인 클릭

|                    | 비밀변호찾기                                                                              |                                                                                                    |
|--------------------|-------------------------------------------------------------------------------------|----------------------------------------------------------------------------------------------------|
|                    | 아이디 찾기는 일반회원만 가능합니다.<br>변 아이디 찾기는 일반회원만 가능합니다.<br>변 인확인 : 물핑PIN<br>이름 : 길개척<br>특야가기 | and a second second se |
| Copyright 2007 Gye | ongsang National University. All rights reserved. Mail to Webmaster                 | ③ 경상대학교                                                                                                    |

4. 아이디 찿기 결과 확인

| 이이디 찾기 걸과 : gnu123<br>돌아가기 로그인                                                                                                    |
|----------------------------------------------------------------------------------------------------|
|                                                                                                    |
|                                                                                                    |
| a constructive of the second second sec |

## 비밀번호 찾기

1. 비밀번호 찾기 → 공공IPIN 버튼 클릭

| DHOICE         | <b>コニウム</b><br>第71                                                     | 60억소프 · 영제이가 이중인데 |
|----------------|------------------------------------------------------------------------|-------------------|
|                | 비밀번호 찾기<br>• 문 비밀번호 찾기는 일반회원만 가능합니다.<br>본인확인 : 광평PN<br>성명 :<br>아이디 :   | en                |
|                | 돌아가기                                                                   |                   |
| Copyright 2007 | Syeongsong National University. All rights reserved. Mail to Webmaster | (1) 경상대학교         |

2. 아이핀 ID, 비밀번호, 문자입력 후 → 확인

|                        | 🏉 아이핀 - 인터넷주민번호대체수단 - Windows Internet Explo 📼 📧                 | ח           |
|------------------------|------------------------------------------------------------------|-------------|
|                        | https://www.g-pin.go.kr/jsp/connect/saml/loginid/login_popup.jsp |             |
| G C L 정상대<br>회원        | 전태봇주법범호대체수당 문화 공공 I-PIN<br>스마트폰 안동내역 알리미 이예일 인증내역 알리미            | · 홈페이지 이용안내 |
| 아이디찾기                  | 메인 화면                                                            |             |
| (                      | 아이핀ID<br>비밀번호<br>4.4.0.2.9.4 <sup>(음성듣기)</sup>                   |             |
|                        | 문자입력                                                             |             |
|                        |                                                                  |             |
|                        | 타 웹사이트와 동일한 ID, 비밀번호를 사용하면 도용위험이 있으니<br>비밀번호 변경을 권장합니다.          |             |
| Copyright 2007 Gyeongs | 변경방법 아이핀관리 > 사용자정보수정 > 비밀번호변경                                    | 대학교         |
|                        | 이용약판 개인정보처리방침 홈페이지 고객센터 닫기                                       |             |
|                        | ▲ 이터네   보증 모드 해제 · · · · · · · · · · · · · · · · · ·             |             |

## 3. 본인의 아이디 입력 후 확인

| 아이디찾기 비밀변호갖기                                                                    |          |
|---------------------------------------------------------------------------------|----------|
| 비밀번호 찾기<br>으 뵨 비밀번호 찾기는 일반회원만 가능합니다.<br>본인확인 : 공공[PIN<br>성명 일 개 적<br>아이디 gnu123 | 2421<br> |
| 置いわり                                                                            |          |

4. 회원 가입시 입력한 메일로 임시 비밀번호 발송 → 메일확인

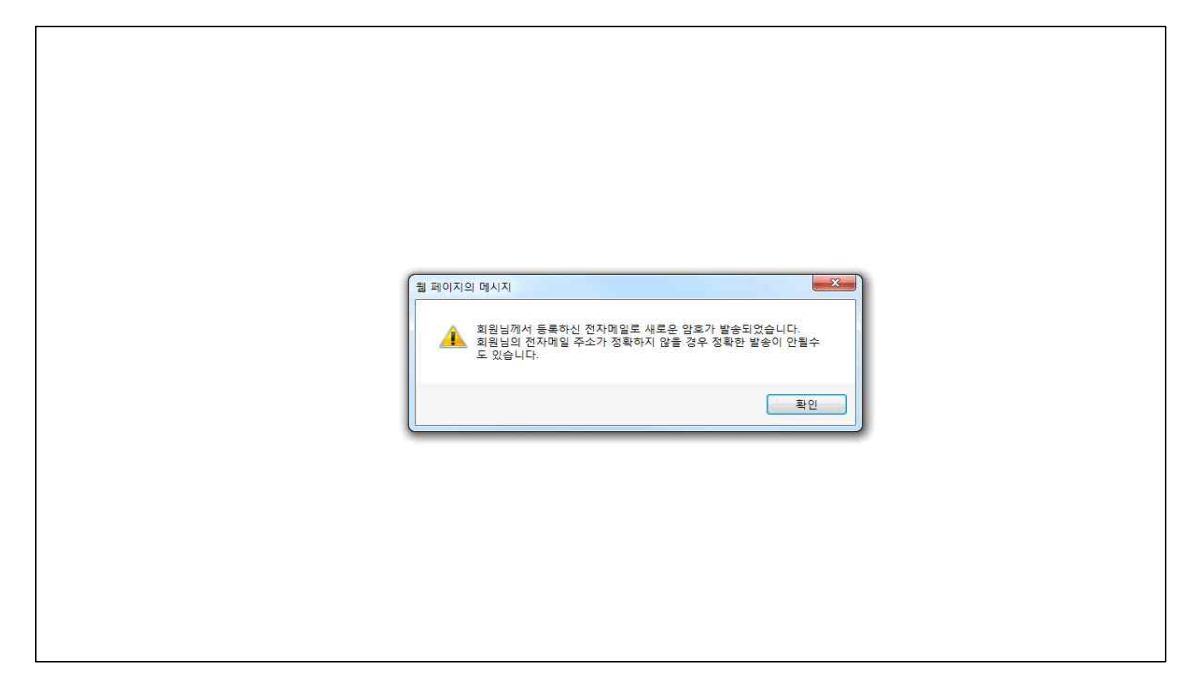

- 위의 방법으로 해결이 되지 않을 시 교육정보전산원으로 문의바랍 니다. (전화 : 055-772-0619, 0666)